## Мой Груз. Электронная подпись

## Руководство пользователя

Данная программа предназначена для упрощения процесса оформления электронной цифровой подписи. Направить заявку на оформление новой ЭЦП/продление ЭЦП можно из программы **Мой Груз.Электронная подпись.** 

После установки, программа будет запускаться автоматически при старте системы, располагаться в трее.

При первом запуске, программа попросит ввести Ваши контактные данные – Email и номер телефона.

\*Указанные контактные данные будут сопровождать каждую отправленную пользователем заявку, по которым менеджер Декларант Плюс сможет связаться с заявителем. Контактные данные можно изменить в любое время.

| 🥙 Настройки уведомлений 🛛 🗕 🗖 |                    |  |  |  |  |  |  |  |
|-------------------------------|--------------------|--|--|--|--|--|--|--|
| Email адрес:                  | Baw eMail          |  |  |  |  |  |  |  |
| Телефон:                      | Ваш номер телефона |  |  |  |  |  |  |  |
|                               | ОК Отмена          |  |  |  |  |  |  |  |

Если пользователь использует ПО СТМ – ВЭД-Декларант, информация об ЭЦП, которые он использует, будет подгружаться в программу автоматически. Информация об используемых ЭЦП располагается в главном окне программы. Управлять отображаемой по ЭП информацией можно самостоятельно: группировать, перемещать, фильтровать, удалять, добавлять столбцы и т.д.

\*Информация об используемых ЭЦП мониторится за последний месяц.

\*По соответствующему запросу возможно настроить мониторинг ЭП при использовании другого ПО.

| Ľø | Иой Груз. Электронная подпись                                                                                                    |                     |               |                          |                    |                          |               |                   |                     |  |  |
|----|----------------------------------------------------------------------------------------------------|---------------------|---------------|--------------------------|--------------------|--------------------------|---------------|-------------------|---------------------|--|--|
| Me | Иено Справка                                                                                                    |                     |               |                          |                    |                          |               |                   |                     |  |  |
|    | 🗋 Заявка на новую ЭП 🖺 Заявка на продление ЭП 📋 История заявок 🛛 💥 😰 🎼 Организации 🚨 Сотрудники 🝦 🗐 Доверенность на получение 🗐 Доверенность на заверение 🛫 |                     |               |                          |                    |                          |               |                   |                     |  |  |
|    |                                                                                                    |                     |               | Перетащи                 | те колонку сюда, ч | тобы сгруппировать данны | е по колонке. |                   |                     |  |  |
|    | Выдана                                                                                                    | Истекает            | Статус        | Наименование организации | Фамилия            | Имя и отчество           | Должность     | Город             | Использовалась      |  |  |
|    | без фильтра: 🛛 🔻                                                                                                    | Без фильтра: 🛛 🔻    | Содержит: 🛛 🕇 | Содержит: 🔻              | Содержит: 🛛 🔻      | Содержит: 🔻              | Содержит: 🔻   | Содержит: 🔻       | Без фильтра: 🛛 🕇    |  |  |
|    | 18.01.2017 13:21:22                                                                                                    | 18.04.2018 13:31:22 | Дейсвует      | OOO «PC COΦT»            | \$ 1 21753         | Post Processing the      | Менеджер      | Владивосток       | 25.01.2018 14:54:52 |  |  |
|    | 04.09.2017 10:07:00                                                                                                    | 04.02.2018 10:12:00 | Истекает      | ΟΟΟ "ΡΟ Οοφτ"            | 2.02.00            | Part Charles and         | Директор      | Город Владивосток | 21.11.2017 10:42:16 |  |  |

Главное окно «МойГруз.Электронная подпись»

Также, на случай, если пользователь самостоятельно не работает с конкретной ЭЦП, но заявку на её оформление/продление необходимо отправить, добавлена функция «Управление ЭП». Данная функция позволяет вручную внести информацию об ЭЦП, включая сроки действия для отслеживания и своевременной подачи заявки на продление этой ЭП.

| <b>a</b> : | /правление ЭП       |                     |               |                                    |                          |             | $\Leftrightarrow$         | _ 🗆 ×       |
|------------|---------------------|---------------------|---------------|------------------------------------|--------------------------|-------------|---------------------------|-------------|
| 4          | Ручной ввод 😑       |                     |               |                                    |                          |             |                           |             |
| -Ha        | астройки            |                     |               |                                    |                          |             |                           |             |
|            | Показывать устаревш | ие ЭП Глубина показ | а (в днях) 7  | Устанавливать статус "Истекает" за | 30 дня(ей)               |             |                           |             |
|            | Выдана              | Истекает            | Статус        | Владелец                           | Наименование организации | Фамилия     | Имя и отчество            | Отображение |
|            | Без фильтра: 💦 🔻    | Без фильтра: 🛛 🔻    | Содержит: 🛛 🕇 | Содержит:                          | Содержит: 🔻              | Содержит: 🔻 | Содержит:                 | Содержит:   |
|            | 04.09.2017 10:07:00 | 04.02.2018 10:12:00 | Истекает      | ΟΟΟ "ΡΟ Οοφτ"                      | ΟΟΟ "PC Coφτ"            | a           | 6                         | Показывать  |
| F          | 18.01.2017 13:21:22 | 18.04.2018 13:31:22 | Дейсвует      | OOO «PC COΦT»                      | OOO «PC COΦT»            | 875 C       | C . C . C . C . C . C . C | Показывать  |
|            |                     |                     |               |                                    |                          |             |                           |             |
| •          |                     |                     |               |                                    |                          |             |                           |             |
|            |                     |                     |               |                                    |                          |             | Сохранить                 | Отменить    |

Управление ЭП

\*Также, в текущем окне можно устанавливать срок, за который программа будет присваивать ЭЦП статус «Истекает»

В программе также существует возможность вести пользовательские классификаторы организаций и сотрудников, соответствующие кнопки расположены на главной странице, на панели инструментов.

| 💯 Мой Груз. Электронная подп                             | Ю                                   |                                                                    |                   |                             |                   |                 |                            |                 |
|----------------------------------------------------------|-------------------------------------|--------------------------------------------------------------------|-------------------|-----------------------------|-------------------|-----------------|----------------------------|-----------------|
| Меню Справка                                             |                                     |                                                                    |                   |                             |                   |                 |                            |                 |
| 🗋 Заявка на новую ЭП 🗋 Зая                               | вка на продлен                      | ние ЭП 📋 Исто                                                      | рия заявок 🛛 💥    | 🐑 🛛 🛃 Организации 🌡         | 🛃 Сотрудники 🖕    | 🖳 Доверенность  | в на получение 🖳 Доверенно | ость на заверен |
| D O                                                      |                                     |                                                                    |                   | Перетащите колонку          | сюда, чтобы сгруп | пировать данные | по колонке.                |                 |
| ВКЛАДКА «Орга<br><sup>Де</sup> Классификатор организаций | низаци                              | (И»:                                                               |                   |                             |                   |                 | a                          | ×               |
| Добавить 🖉 Изменить 💥 Уда                                | илить —                             |                                                                    |                   |                             |                   |                 |                            | _               |
| 2                                                        | •                                   | Перет                                                              | ашите колонку сюл | да, чтобы сгруппировать дан | ные по колонке.   |                 |                            |                 |
| Название                                                 |                                     | ИНН                                                                | ОГРН              | Название сокращенное        | Юр.               | адрес           | Руководитель               |                 |
| Содержит:                                                | ٣                                   | Содержит: Т                                                        | Содержит:         | Содержит:                   | Содержит:         | ٣               | Содержит:                  | T               |
| Рога и Копыта                                            |                                     | 000000000                                                          | 000000000000      | РиК                         | ΡΦ                |                 | Иванов Иван Иванович       |                 |
|                                                          | назв<br>Сокр<br>Инн<br>Юри,<br>Руко | ание организации<br>защенное названи<br>дический адрес<br>водитель | е                 | ОГРН                        | Отчество          | А т             |                            |                 |
|                                                          |                                     |                                                                    |                   |                             |                   |                 |                            |                 |

Классификатор организаций

## Вкладка «Сотрудники»:

|           |            | Перетащите колон | ку сюда, чтобы сг | руппировать д | анные по колонке |             |         |
|-----------|------------|------------------|-------------------|---------------|------------------|-------------|---------|
| СНИЛС     |            | Фамили           | (A                |               | Имя              | 0           | тчество |
| Содержит: | T          | Содержит:        | Y                 | Содержит:     |                  | ▼ Содержит: |         |
|           | 🥬 Данные с | о сотруднике     |                   |               |                  | - 🗆 🗡       |         |
|           | снилс      |                  |                   | Отчество      |                  |             |         |
|           | Телефон (ф | ед.номер)        |                   | Должность     |                  |             |         |
|           | Фамилия    |                  |                   | Е-меил        |                  |             |         |
|           | Имя        |                  |                   | Носитель ЭП   | Новый            | ~           |         |
|           |            |                  |                   |               |                  |             |         |
|           |            |                  |                   |               |                  |             |         |
|           |            |                  |                   |               |                  |             |         |
|           |            |                  |                   |               |                  |             |         |
|           |            |                  |                   |               |                  |             |         |
|           |            |                  |                   |               |                  |             |         |

Классификатор сотрудников

\*Данные о введенных организациях и сотрудников можно изменить в любое время.

Для отправки заявки на оформление ЭЦП на главной странице, на панели инструментов добавлены две клавиши: «Заявка на новую ЭП», «Заявка на продление ЭП».

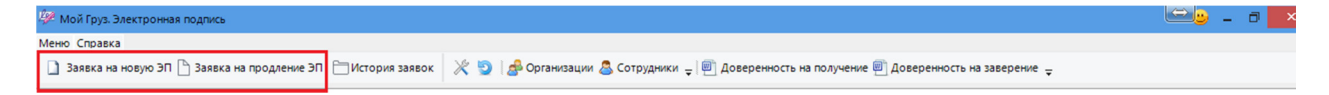

Для оформления заявки на продление ЭП, необходимо выбрать интересующую ЭЦП из списка на главной странице

| 🎾 Мой Груз. Электронн | ная подпись          |                             |                |                                                                                                    |                |                    |              |                 |          |                         | 4                 | <u>≫</u> @ _ □ ×          |
|-----------------------|----------------------|-----------------------------|----------------|----------------------------------------------------------------------------------------------------|----------------|--------------------|--------------|-----------------|----------|-------------------------|-------------------|---------------------------|
| Меню Справка          |                      |                             |                |                                                                                                    |                |                    |              |                 |          |                         |                   |                           |
| 🗋 Заявка на новую ЭГ  | П 🗋 Заявка на продле | ение ЭП 📋 Истор             | ия заявок 🛛 💥  | 🕘 🛛 🧟 Op                                                                                                    | ганизации 🚨 🤇  | Сотрудники 🖕 🗐     | Довереннос   | ть на получение | 🖳 Довер  | оенность на заверение 🚽 |                   |                           |
|                       |                      |                             |                | Перетащ                                                                                                    | ите колонку сю | да, чтобы сгруппи  | ровать данны | е по колонке.   |          |                         |                   |                           |
| Выдана                | Истекает             | Статус                      | Наименование о | рганизации                                                                                                    | Фамилия        | Имяи               | тчество      | Должное         | ть       | Серийный номер          | Город             | Использовалась            |
| Без фильтра:          | 🛚 Без фильтра: 💦 🐧   | <b>т</b> Содержит: <b>т</b> | Содержит:      | 1                                                                                                    | Содержит:      | <b>т</b> Содержит: | T            | Содержит:       | ٣        | Содержит:               | Содержит:         | <b>Г</b> Без фильтра: 💦 🐴 |
| 18.01.2017 13:21:22   | 18.04.2018 13:31:22  | Дейсвует                    | OOO «PC COΦT»  |                                                                                                    | Por reality    | and an inclusion   | 1.200.2      | Менеджер        |          | 00C7EA560060C80281E6.   | . Владивосток     | 25.01.2018 14:54:52       |
| 04.09.2017 10:07:00   | 04.02.2018 10:12:00  | Истекает                    | 000 "PC Coфt"  |                                                                                                    | A STATE OF     | Section 200        | e. 11 %      | Директор        |          | 1C6306EF00030005EC71    | Город Владивосток | 21.11.2017 10:42:16       |
|                       |                      |                             | 🎾 Оформлени    | е заявки на                                                                                                    | эп             |                    |              | - (             |          | ×                       |                   |                           |
|                       |                      |                             | Название орг   | анизации                                                                                                    | 000 «PC COΦ    | T»                 |              |                 |          |                         |                   |                           |
|                       |                      |                             | Сокращенное    | название                                                                                                    |                |                    |              |                 |          |                         |                   |                           |
|                       |                      |                             | ИНН            |                                                                                                    | 002540102586   |                    | OFPH 10      | 42504355068     |          |                         |                   |                           |
|                       |                      |                             | Юридический    | адрес                                                                                                    |                |                    |              |                 |          |                         |                   |                           |
|                       |                      |                             |                |                                                                                                    |                |                    |              |                 |          | e                       |                   |                           |
|                       |                      |                             | Руководитель   |                                                                                                    | Фамилия        | Имя                |              | Отчество        |          |                         |                   |                           |
|                       |                      |                             |                |                                                                                                    |                |                    |              |                 |          |                         |                   |                           |
|                       |                      |                             | Перечень сотр  | /дников                                                                                                    |                |                    |              |                 |          |                         |                   |                           |
|                       |                      |                             | 44 4 <u>1</u>  | of 1                                                                                                    | > >>           |                    |              |                 | +        | iii ii                  |                   |                           |
|                       |                      |                             | Фамилия        | 137793                                                                                                    |                | Должн              | ость         | Менеджер        |          |                         |                   |                           |
|                       |                      |                             | UM8 19         |                                                                                                    |                | Телефо             | он (федномер | 0               |          | i I                     |                   |                           |
|                       |                      |                             | OTHERTRO IN    | n de la composition de la composition de la composition de la composition de la composition de la composition de |                | Europa             |              | rupport@daki    | arant ru |                         |                   |                           |
|                       |                      |                             | Ordectibo Sta  |                                                                                                    |                | E-MERN             |              | supporteret     | arantiru |                         |                   |                           |
|                       |                      |                             | снилс 12       | the second                                                                                                    |                | Носите             | ль ЭП        | Новый           | ~        |                         |                   |                           |
|                       |                      |                             |                |                                                                                                    |                |                    |              |                 |          |                         |                   |                           |
|                       |                      |                             | Контактная инф | ормация                                                                                                    |                |                    |              |                 |          |                         |                   |                           |
|                       |                      |                             | Представители  | Фамилия                                                                                                    | 1              | Имя                |              | Отчество        |          |                         |                   |                           |
|                       |                      |                             | Е-меил         |                                                                                                    |                |                    |              |                 |          |                         |                   |                           |
|                       |                      |                             | Tanada         |                                                                                                    |                |                    |              |                 |          |                         |                   |                           |
|                       |                      |                             | телефон        |                                                                                                    |                |                    |              |                 |          |                         |                   |                           |
|                       |                      |                             | Комментарий    |                                                                                                    |                |                    |              |                 |          | *                       |                   |                           |
|                       |                      |                             |                |                                                                                                    |                |                    |              |                 |          | ·                       |                   |                           |
|                       |                      |                             |                |                                                                                                    |                |                    |              |                 |          |                         |                   |                           |
|                       |                      |                             |                |                                                                                                    |                |                    | Отправит     | ь заявку        | отменить |                         |                   |                           |

Заявка на продление ЭП

В окне «Оформления заявки на новую ЭП» пользователь может как самостоятельно заполнить всю необходимую информацию об организации и сотруднике(ках), так и выбрать их из классификаторов. Также, возможно прикрепить документ. Из документов, для оформления заявки необходим только паспорт владельца ЭЦП.

| 🦑 Оформление :  | заявки на | новую ЭП |     |           |             | $\Leftrightarrow$ | -  |        |          |
|-----------------|-----------|----------|-----|-----------|-------------|-------------------|----|--------|----------|
| Название орган  | низации   |          |     |           |             |                   |    | [      | -        |
| Сокращенное н   | азвание   |          |     |           |             |                   |    |        |          |
| инн             |           |          |     |           | ОГРН        |                   |    |        |          |
| Юридический а,  | дрес      |          |     |           |             |                   |    |        | ~        |
|                 |           |          |     |           |             |                   |    |        | ~        |
| Руководитель    |           | Фамилия  |     | Имя       |             | Отчеств           | 80 |        |          |
| Перечень сотруд | HUKOB     |          |     |           |             |                   |    |        |          |
| 44 4 1          | of 1      | ► →      |     |           |             |                   |    | +      | Ť        |
| Фамилия         |           |          |     | Должност  | ъ           |                   |    |        |          |
| Имя             |           |          |     | Телефон ( | фед.номер)  |                   |    |        | 1        |
| Отчество        |           |          |     | Е-меил    |             |                   |    |        | i        |
| снилс           |           |          |     | Носитель  | эп          | Новый             |    | ~      | i II     |
|                 |           |          |     |           |             |                   |    |        |          |
| Контактная инфо | рмация    |          |     |           |             |                   |    |        |          |
| Представитель   | Фамилия   | я        | Имя |           |             | Отчество          |    |        |          |
| Е-меил          |           |          |     |           |             |                   |    |        | =        |
| Телефон         |           |          |     |           |             |                   |    |        | =        |
| Комментарий     |           |          |     |           |             |                   |    |        | <u> </u> |
|                 |           |          |     |           |             |                   |    |        | Ŧ        |
| Дополнительные  | документ  | ты       |     |           |             |                   |    |        |          |
| Паспорт         | x         |          |     |           |             |                   |    |        |          |
|                 |           | ĺ        |     |           |             |                   |    |        |          |
|                 |           |          |     |           |             |                   |    |        |          |
|                 |           |          |     |           |             |                   |    |        |          |
|                 |           |          |     |           |             |                   |    |        |          |
| Прикреп         | ить       |          |     |           |             |                   |    |        |          |
|                 |           |          |     | [         | Отправить : | заявку            | От | менить |          |
|                 |           |          |     | L         |             |                   |    |        |          |

Оформление заявки на новую ЭП

На панели инструментов, в главном рабочем окне программы расположены бланки доверенности на получение ЭП и на заверение документов/право подписи заявления. Оба документа подписываются <u>руководителем организации-заявителя</u>.

| 💯 Мой Груз. Электронная подпись                                                                                                    | i - a |
|----------------------------------------------------------------------------------------------------|-------|
| Мено Справка                                                                                                    |       |
| 🗋 Заявка на новую ЭП 🗅 Заявка на продление ЭП 🗁 История заявок 🕺 🍯 🍰 Организации 🧟 Сотрудники 🚽 🗐 Доверенность на получение 🗐 Доверенность на заверение 🕫 |       |
| Перетащите колонку сюда, чтобы сгруппировать данные по колонке.                                                                                           |       |

\*\*\* Предложения/замечания по работе программы принимаются по эл.адресу support@deklarant.ru

Установка и консультация по работе с программой по телефону: 8(423)2300-506